# Anleitung für die Nutzung von Eversports

Ich nutze für mein Studio und alle meine angebotenen Stunden Eversports. Hier gebe ich Dir einen Überblick wie leicht das zu benutzen ist.

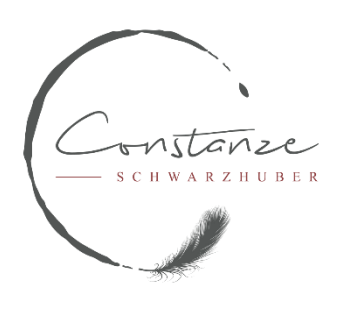

Wenn Du noch kein Profil bei Eversports hast, dann kannst Du mir entweder Deine Emailadresse mitteilen und ich schicke Dir einen Zugangslink

**ODER** Du legst Dir ein Profil an. Klicke dazu auf "Profil erstellen" und gebe lediglich Name, Emailadresse und ein Wunschpasswort an. Fertig.

Dann logge Dich mit Deinen Zugangsdaten ein und schon geht es los:

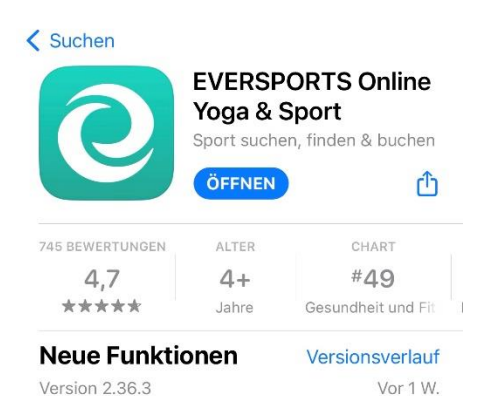

Unser Team hat sich um kleinere Verbesserungen und Fehlerbehebungen gekümmert!

Wie immer könnt ihr euer Feedback teilen od Mehr

### Vorschau

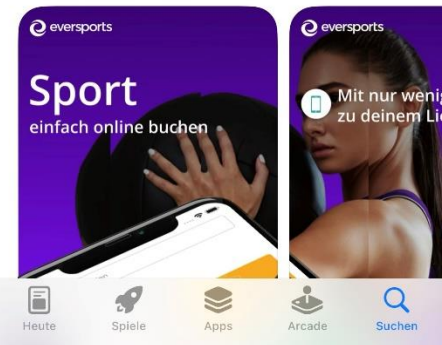

**1.** Installiere die App "Eversports" auf Deinem Smartphone. Gibt es für Android und iOS.

Falls Du keine App auf dem Handy nutzen möchtest, kannst Du Eversports auch über die Website **www.eversports.de** nutzen. Das weitere beschriebene Vorgehen ist dann ziemlich ähnlich. Wird jetzt hier aber nicht explizit erklärt.

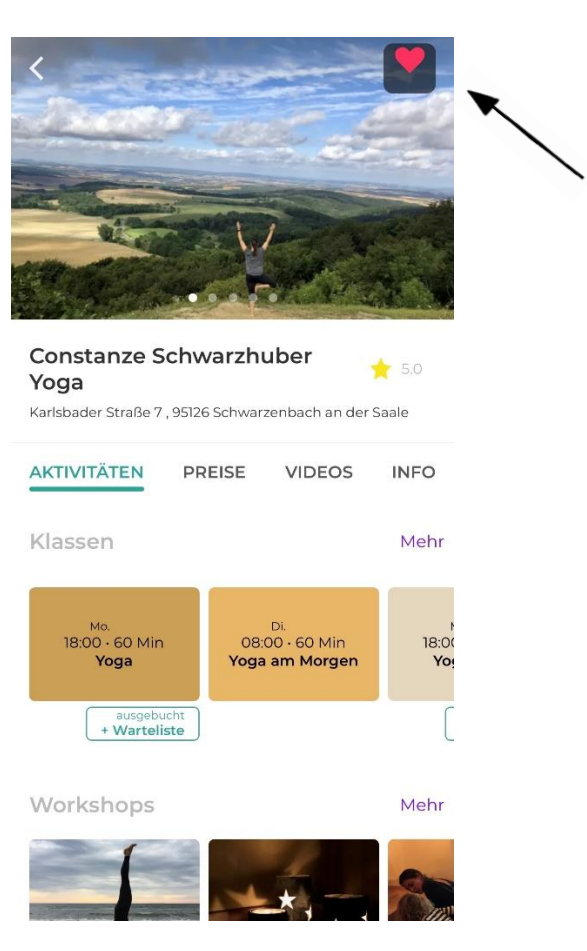

**2.** Öffne die App Eversports. Um mein Studio nicht jedes Mal suchen zu müssen, gehe auf den Reiter "Entdecken" und gib im Suchfeld "Constanze Schwarzhuber Yoga" ein.

Wenn Du meine Seite gefunden hast, kannst Du auf das kleine Herz oben rechts klicken. Damit bin ich in Deiner Favoritenliste und erscheine immer gleich in Deiner App ohne Suchen.

| <         |                  |           | Klassen     |                  |                  | Filte                | r   |
|-----------|------------------|-----------|-------------|------------------|------------------|----------------------|-----|
| Mo.<br>31 | <b>Di.</b><br>01 | Mi.<br>02 | Do.<br>03   | <b>Fr.</b><br>04 | <b>Sa.</b><br>05 | <b>So.</b><br>06     | >   |
|           |                  | N         | 1o.         |                  |                  |                      |     |
| BEND      |                  |           |             |                  |                  |                      |     |
|           |                  | 18:       | 00 · 60 N   | 1in              |                  |                      |     |
|           |                  |           | Yoga        |                  |                  |                      |     |
|           | Aus              | sgebuch   | nt • Mittle | eres Niv         | eau              |                      |     |
|           |                  |           |             |                  | au<br>+ W        | sgebuch<br>arteliste | t , |
|           |                  | I         | Di.         |                  |                  |                      |     |
| ORMITTA   | AG               |           |             |                  |                  |                      |     |
|           |                  | 08        | 00 • 60 1   | Min              |                  |                      |     |
|           |                  | Yoga      | am Mo       | orgen            |                  |                      |     |
|           | Noc              | h 2 frei  | e Plätze    | Alle Le          | evels            |                      |     |
|           |                  | ŀ         | ∕li.        |                  |                  |                      |     |
| BEND      |                  |           |             |                  |                  |                      |     |
|           |                  | 18:       | 00 · 60 N   | 1in              |                  |                      |     |
|           |                  | Ye        | oga san     | ft               |                  |                      |     |
|           |                  | Ausgeb    | ucht · Ei   | nsteige          | r                |                      |     |
|           |                  |           |             |                  | au<br>+ W        | sgebuch<br>arteliste | t . |
|           |                  | 19:       | 30 · 60 N   | 1in              |                  |                      |     |

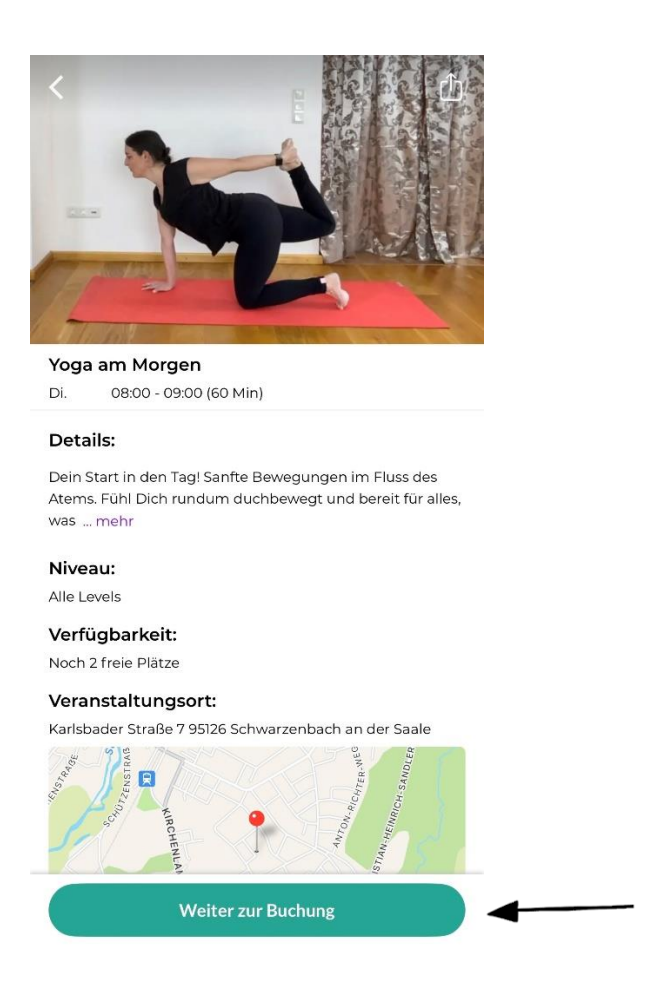

**3.** Wenn Du mein Studio gefunden hast (siehe Bild unter 2.), dann klicke neben Klassen auf MEHR.

Jetzt siehst Du meinen Kursplan mit allen angebotenen Stunden und freien Plätzen.

Unter Workshops, Retreats und Kurse findest Du einmalige, besondere Angebote.

**4.** Klicke auf eine Stunde Deiner Wahl. Du erhältst nun weitere Informationen über die Art der Stunde, freie Plätze, Veranstaltungsort.

Außerdem hast Du die Möglichkeit die Stunde zu buchen. Klicke dazu auf "Weiter zur Buchung".

| Karten            | Memberships | GESPEICHERTE ZAHLUNGSMETHODEN |
|-------------------|-------------|-------------------------------|
| Neue Karte kaufen |             | VISA                          |
| Schnupperstunde   | 12,00€      | Neue Kreditkarte hinzufügen   |
| Einzelkarte       | 14,00 €     | SONSTIGE                      |
| 10er-Karte        | 120,00€     | Fay Apple Pay                 |
| 20er-Karte        | 200,00€     | PayPal PayPal                 |

5. Um buchen zu können, musst Du eine Karte wählen. Wenn Du bereits eine Karte gekauft hast, dann wird sie hier angezeigt.

Für Deinen ersten Besuch bei mir kannst Du einmalig eine Schnupperkarte wählen.

Ansonsten wähle die Karte Deiner Wahl.

**6.** Falls Du schon eine Zahlungsart gespeichert hast, wird sie hier angezeigt.

Ansonsten wähle hier Deine Zahlungsart.

| × Buchung Details                                                                                                |         | Buchung erfolgreich                                                                                             |
|----------------------------------------------------------------------------------------------------|---------|----------------------------------------------------------------------------------------------------|
| Oga am Morgen         Di.         0 08:00 - 09:00 (60 Min)         Constanze Schwarzhuber Yoga         Constanze |         | There and the                                                                                                   |
| Schnupperstunde (12,00€)                                                                                         | ÄNDERN  | Vielen Dank für deine Buchung!                                                                                  |
| VISA                                                                                                    | ÄNDERN  | Yoga am Morgen                                                                                                  |
| Gutscheincode eingeben ÜBE                                                                                       | RNEHMEN | <ul> <li>Di.</li> <li>08:00 - 09:00 (60 Min)</li> <li>Constanze Schwarzhuber Yoga</li> <li>Constanze</li> </ul> |
|                                                                                                    |         | Weitere Buchung durchführen                                                                                     |
| 12,00 €<br>Jetzt buchen                                                                                          |         | Weiter zu meinen Buchungen                                                                                      |

**7.** Nun bekommst Du noch einmal alles angezeigt: deine gewählte Stunde, die gewünschte Karte zum teilnehmen und Deine Zahlungsart. Wenn alles okay ist, dann klicke auf "Jetzt buchen". Erst jetzt ist der Betrag fällig.

8. Nun siehst Du eine Bestätigungsseite mit Deiner Buchung.

| Nominiende Bachangen             | Raum:                                                                                                    |
|----------------------------------|----------------------------------------------------------------------------------------------------|
|                                  | К7                                                                                                    |
| Yoga am Morgen                   | Preise:                                                                                                    |
| Di. 08:00 - 09:00                | 14 00 C Einzelkerte                                                                                                   |
| Constanze Schwarzhuber Yoga - K7 | 120.00 € · 10er-Karte                                                                                                 |
| Schnupperstunde                  | 200,00 € · 20er-Karte                                                                                                 |
|                                  | <b>60,00 € / Monat</b> · Abo                                                                                          |
|                                  | Du nimmst teil mit:                                                                                                   |
|                                  | Schnupperstunde                                                                                                    |
|                                  | Stornierungsbedingung:                                                                                                |
|                                  | Stornierungen sind online auf Eversports bis zu 24 Stund                                                              |
|                                  | vor Beginn möglich.                                                                                                   |
|                                  | Constanze Schwarzhuber Yoga                                                                                           |
|                                  |                                                                                                    |
|                                  | Karlsbader Straße 7, 95126 Schwarzenbach an<br>der Saale                                                              |
|                                  | Karisbader Straße 7, 95126 Schwarzenbach an der Saale                                                                 |
| I                                | Varisbader Straße 7, 95126 Schwarzenbach an der Saale         Image: Constanze                                        |
|                                  | Varisbader Straße 7, 95126 Schwarzenbach an         Ver Saale         Ver Constanze         Kalendereintrag versenden |
|                                  | Variabader Straße 7, 95126 Schwarzenbach an         Constanze         Kalendereintrag versenden                       |

**9.** Unter dem Reiter "Buchungen" im unteren Bereich der App kannst Du alle Deine Buchungen einsehen.

**10.** Wenn Du Deine Buchung hier nochmal öffnest, hast Du die Möglichkeit diese Stunde in Deinen Kalender zu exportieren oder Dich (bis zu 24 Stunden vor Kursbeginn) von der Stunde wieder abzumelden falls etwas dazwischenkommt.

Falls Du **noch Fragen** hast, dann melde Dich gern bei mir per Mail, Nachricht oder Anruf. Meine Kontaktdaten findest Du auf meiner Homepage.

Wir bekommen das schon hin 😁

Ich freu mich auf Dich! Constanze

Hier gibt es bei Bedarf noch Anleitungen von Eversports direkt:

## Profil erstellen

https://help.eversportsmanager.com/de/articles/1552976-einen-account-erstellen-und-einloggen-uber-diewebsite

## Anmeldung zu Stunden

https://help.eversportsmanager.com/de/articles/1552979-anmeldung-zu-kurs-klasse-workshop-etc

## Abmeldung von Stunden

https://help.eversportsmanager.com/de/articles/1552981-abmeldung-von-kurs-klasse-workshop-etc